# Associating Fire Workload Areas (FWAs) with one or more Dispatch Locations

The following White Paper provides additional detail about associating Fire Workload Areas (FWAs) to one or more dispatch locations.

Defining Fire Workload Areas IR\_013\_WP

## Data Requirements for Associating FWAs with Dispatch Locations

Enter the following information into FPA before associating FWAs with Dispatch locations:

- FPU/FMU/FWAs as entered in Welcome > Set Up FPA > FPU Attributes, Set Up FPA > FPU Agencies, Set Up FPA > Define Team, and Set Up FPA > Large Fire.
- Dispatch locations, as entered in **Input Data > Define Dispatch Locations** screen.

### In This Chapter

This chapter discusses associating a Fire Workload Area (FWA) with one or more Dispatch locations.

#### **FPA Users Guide** Associating a Fire Workload Area (FWA) with one or more Dispatch Locations

Use this screen to associate a Fire Planning Unit (FPU), Fire Management Unit (FMU), and/or Fire Workload Area (FWA) with one or more dispatch locations.

When an analysis is copied, it is a deep copy. This means FPA copies the FWA to dispatch location associations exactly as they are set in the original analysis. Any changes made to the FWA to dispatch location associations **are specific to that analysis only**. The system was designed in this way to allow Fire Planners to test different combinations of FWA to dispatch location associations and evaluate whether they improve modeled performance measure results, or for what-if analyses (e.g. adding a new dispatch location to improve initial attack success in an FWA with high human caused ignitions).

### **The FPU Navigation Tree**

This screen uses a navigation tree specific to the FPU defined by the FPU team in **Welcome** > **Set Up FPU** > **FPU Attributes** when the FMU and FWA names were uploaded as attributes of the FPU's shapefile.

The navigation tree allows users to set associations for dispatch locations at the:

- FPU level The associations set when the FPU is selected apply to all FMUs and FWAs.
- FMU level The associations set when an FMU is selected apply to **all FWAs within that FMU**. When an FMU contains only one FWA, the FWA level must be selected to complete modifications.
- FWA level The associations set when an FWA is selected apply only to that FWA.

If your FPU generally sends resources from dispatch locations to all or several FWAs, use the Check All button to apply the associations at the FPU level. Then go into specific FMUs or FWAs to select/deselect individual associations to match typical dispatch decisions.

### Associating a Fire Workload Area (FWA) with one or more Dispatch Locations

1. Select Input Data > FWAs > Dispatch Associations.

Displays the FWAs to Dispatch Location Associations box.

Fire Planners previously entered the listed Dispatch locations using the **Input Data** > **Define Dispatch Locations** screen.

All checkboxes are disabled.

### **FPA Users Guide**

to

Associating a Fire Workload Area (FWA) with one or more Dispatch Locations

| FWA to Dispatch Location Assoc                                                                                                    | iations                                                                                                    |                                                                                                    |                                                                                                    |
|----------------------------------------------------------------------------------------------------|----------------------------------------------------------------------------------------------------|----------------------------------------------------------------------------------------------------|----------------------------------------------------------------------------------------------------|
| Select a FWA:   AK_001   AK_01_C   AK_01_F   AK_01_L   AK_01_L   AK_02_F   AK_001   AK_02_F   AK_001   AK_03_C   AK_03_C   AK_03_L   AK_03_L   AK_03_L   AK_03_M   AK_03_K | AFS at Ft Wainwright:T1&2 A/T<br>NonBudgeted (ASO) T1&2 A/T<br>Valdez-Copper River State at G<br>VFD TriValley @ Healy<br>VFD @ Northstar<br>AFS SEAT & WFU Reconnaissance<br>VFD @ Houston<br>Soldotna State (KKS@Soldotna<br>Kenai National Wildlife Refuge<br>VFD @ Nikiski<br>F&WS Tetlin Refuge @ Tok: WFU<br>USF5 Juneau<br>UYD helibase at FYU<br>F&WS Yukon Delta Refuge @ Beth | AFS at Ft Wainwright Helibase<br>VFD @ Anchorage (Muni)<br>Delta Area Forestry: engines,<br>Denali National Park at Park H<br>VFD @ Soldotna (Funny River)<br>South East Area Forestry at Ha<br>Innoko Nat Wildlife Refuge @ M<br>Homer State (KKS@Homer)<br>MSS Palmer Air Base T1&2 A/T<br>State SWA Helibase and Recon b<br>USFS Ketchikan<br>USFS Thorne Bay<br>UYD recon @ FYU<br>SWA at McG; SMJs + Airtankers | AFS at Ft. Wainwright : SEAT b<br>USFS Kenai Lake Work Center at<br>VFD @ Clear<br>State Fairbanks Area: engines,<br>AFS Galena Helibase<br>VFD @ Homer<br>Volunteer fire dept at Kodiak<br>Kenai Nat Wildlife Refuge @ So<br>State of Alaska MatSu (MSS@Pal<br>Tok Area State Forestry<br>USFS Wrangle Ranger District<br>USFS at Hoonah<br>Yukon-Charley Rivers N. Pres. |

Edit button moves the entire table into edit mode, and produces a subset of The buttons.

⊞ ≤ AK\_AK\_001 In the FPU navigation panel, click the cross next to the Team Name, expand the Team folder and display the FMUs and FWAs.

2. Scroll to the appropriate FMU and click to select it, then click on the appropriate icon to select it. For example, • 001.

The FWA to Dispatch Location Associations screen refreshes.

Displays a list of all Dispatch locations defined in Input Data > Define Dispatch Locations. All checkboxes and buttons are disabled.

| Falact a EWA  |                                |                                  |                                  |
|---------------|--------------------------------|----------------------------------|----------------------------------|
| Select a FWA: | AFS at Ft Wainwright:T1&2 A/T  | AFS at Ft Wainwright Helibase    | F AFS at Ft. Wainwright : SEAT b |
| 🗆 ៅ AK_AK_001 | NonBudgeted (ASO) T1&2 A/T     | VFD @ Anchorage (Muni)           | USFS Kenai Lake Work Center at   |
| 🖻 🛃 AK_01_C   | Valdez-Copper River State at G | Delta Area Forestry: engines,    | VFD @ Clear                      |
|               | VFD TriValley @ Healy          | 🗖 Denali National Park at Park H | State Fairbanks Area: engines,   |
| 🗏 🎽 AK_01_F   | VFD @ Northstar                | VFD @ Soldotna (Funny River)     | FS Galena Helibase               |
| →             | AFS SEAT & WFU Reconnaissance  | South East Area Forestry at Ha   | VFD @ Homer                      |
|               | VFD @ Houston                  | 🔽 Innoko Nat Wildlife Refuge @ M | Volunteer fire dept at Kodiak    |
| AK_02_C       | Soldotna State (KKS@Soldotna   | Homer State (KKS@Homer)          | 📕 Kenai Nat Wildlife Refuge @ So |
| → 001         | Kenai National Wildlife Refuge | MSS Palmer Air Base T1&2 A/T     | State of Alaska MatSu (MSS@Pal   |
| 🖻 🚰 AK_02_F   | VFD @ Nikiski                  | State SWA Helibase and Recon b   | Tok Area State Forestry          |
| ⇒ 001         | F&WS Tetlin Refuge @ Tok: WFU  | USFS Ketchikan                   | USFS Wrangle Ranger District     |
| E AK_02_L     | USFS Juneau                    | USFS Thorne Bay                  | USFS at Hoonah                   |
|               | UYD helibase at FYU            | VYD recon @ FYU                  | Yukon-Charley Rivers N. Pres.    |
| ♦ 001         | F&WS Yukon Delta Refuge @ Beth | SWA at McG: SMJs + Airtankers    |                                  |
| 🗄 🛃 AK_03_F   |                                |                                  |                                  |
|               |                                |                                  |                                  |
| 🖻 🚰 AK_03_L   | ferrare and for a second       |                                  |                                  |
| ↓ ···         | Check All Uncheck All          |                                  |                                  |
| AK_U3_M       | Edit                           |                                  |                                  |
|               |                                |                                  |                                  |

3. Click set to enable all checkboxes and buttons.

FPA grays out all other tables or navigational tools until the user completes updates to the form, or cancels without saving.

### **FPA Users Guide**

Associating a Fire Workload Area (FWA) with one or more Dispatch Locations

Pre-existing FWA to Dispatch Associations display as checked boxes.

| ect a FWA:   | AFS at Ft Wainwright:T1&2 A/T  | AFS at Ft Wainwright Helibase    | AFS at Ft. Wainwright : SEAT b   |
|--------------|--------------------------------|----------------------------------|----------------------------------|
| AK_AK_001    | NonBudgeted (ASO) T1&2 A/T     | 🗖 VFD @ Anchorage (Muni)         | 🔽 USFS Kenai Lake Work Center at |
| AK_01_C      | Valdez-Copper River State at G | Delta Area Forestry: engines,    | □ VFD @ Clear                    |
|              | VFD TriValley @ Healy          | 🗖 Denali National Park at Park H | State Fairbanks Area: engines,   |
| AK_01_F      | VFD @ Northstar                | └ VFD @ Soldotna (Funny River)   | AFS Galena Helibase              |
| - + 001      | AFS SEAT & WFU Reconnaissance  | South East Area Forestry at Ha   | VFD @ Homer                      |
| → 001        | VFD @ Houston                  | 🗖 Innoko Nat Wildlife Refuge @ M | Volunteer fire dept at Kodiak    |
| AK_02_C      | Soldotna State (KKS@Soldotna   | Homer State (KKS@Homer)          | 🔽 Kenai Nat Wildlife Refuge @ So |
| <b>→</b> 001 | Kenai National Wildlife Refuge | MSS Palmer Air Base T1&2 A/T     | 🗖 State of Alaska MatSu (MSS@Pal |
| 🛛 🚰 AK_02_F  | 🗖 VFD @ Nikiski                | State SWA Helibase and Recon b   | Tok Area State Forestry          |
| ···· \$ 001  | F&WS Tetlin Refuge @ Tok: WFU  | USFS Ketchikan                   | USFS Wrangle Ranger District     |
| AK_02_L      | USFS Juneau                    | USFS Thorne Bay                  | USFS at Hoonah                   |
| AK 03 C      | UYD helibase at FYU            | UYD recon @ FYU                  | Vukon-Charley Rivers N. Pres.    |
| → 001        | F&WS Yukon Delta Refuge @ Beth | SWA at McG: SMJs + Airtankers    |                                  |
|              |                                |                                  |                                  |
| - ¢ 001      |                                |                                  |                                  |
| 3 🚰 AK_03_L  |                                |                                  |                                  |
| 1 4 001      | Check All Oncheck All          |                                  |                                  |
|              | Save Cancel                    |                                  |                                  |

The button allows you to save any modifications. This action saves modifications to the database.

The Cancel button allows you to exit the Edit view without saving changes to the database

- 4. Select or deselect appropriate checkboxes, or:
  - Click Check All to select all Dispatch locations, or
  - Click Uncheck All to deselect all Dispatch locations.
- 5. After selecting the appropriate Dispatch locations, click to save the new FWA to Dispatch location associations and update the database.

Users return to FWAs to Dispatch Location Associations box.

Click Cancel to return to the FWAs to Dispatch Location Associations box. No database updates occur.

### Deleting one or more Fire Workload Area (FWA)/Dispatch Location Associations

1. Select **FWAs > Dispatch Associations.** 

Displays the FWAs to Dispatch Location Associations box.

Scroll to the appropriate FMU and select, then click, on the appropriate icon. For example, 
 <sup>◆</sup> 001.

FPA grays out all other tables or navigational tools until user completes modifications.

#### **FPA Users Guide**

Associating a Fire Workload Area (FWA) with one or more Dispatch Locations

The FWA to Dispatch Location Associations screen refreshes.

Displays a list of available Dispatch locations associated with the selected FWA. All checkboxes and buttons are disabled.

- 3. Click state to enable all checkboxes and buttons.
- 4. Deselect the appropriate checkboxes, or click Uncheck All to deselect all Dispatch locations.
- 5. Click **Save** to save the new FWA to Dispatch Location Associations box and update the database.

Users return to FWAs to Dispatch Location Associations box.

Click Cancel to return to the FWAs to Dispatch Location Associations box. No database updates occur.